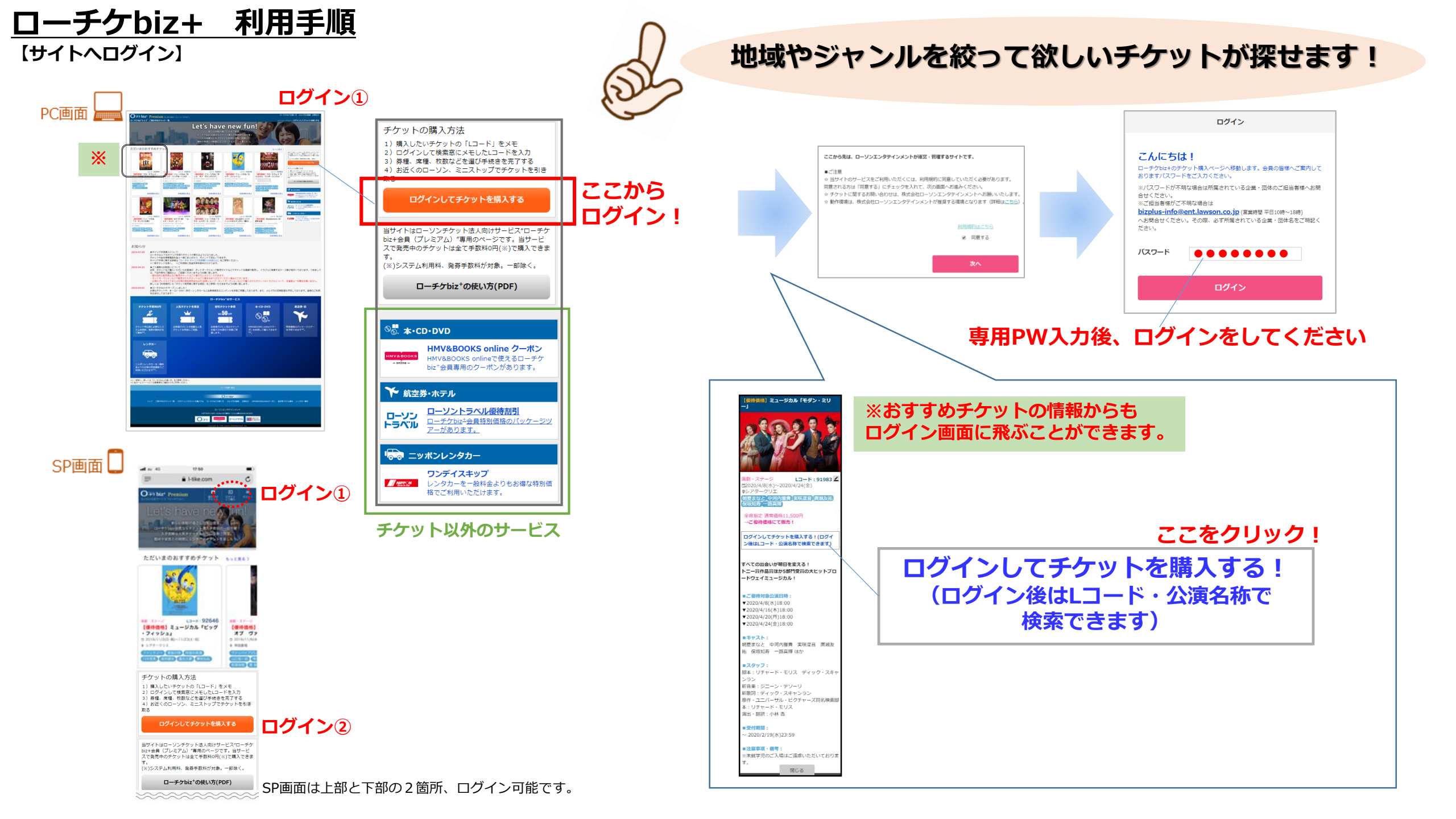

ローチケbiz+ 利用手順 【ログイン後、検索画面へ】

## 自分の住んでいる地域に絞って探したい

ジャンルを絞って探したい

111 mm - ----

[1] [1] [1]

anarate and a second second

----1.00

-----

and some the

and the local division of the local division of the local division

(management)

Contraction (

Owner P

SERIORS/CIA2-2(ENRICE

manual concerns designation

BROAKSH /COR-1

1/2×27-1-888

PC画面

横索

1816

公演(開催)日を絞って探したい!

クラシック・オペラ イベント・アート

ジャンル別で一覧表示させたり、Lコードや

フリーワード入れてご希望のチケットを検索

レジャー

検索

映画

参加型スポーツ

Lコード、公演名をお忘れではありませんか

専用チケット情報ページに戻る

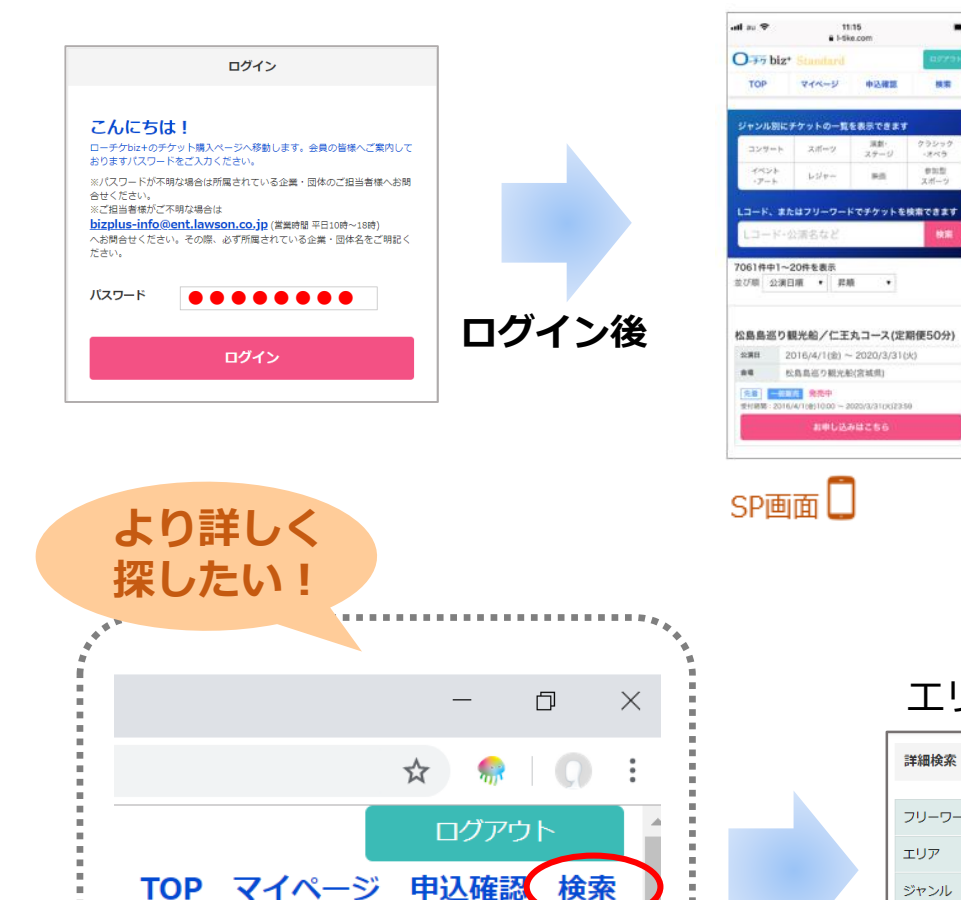

各画面右上の検索ボタンをクリック 詳細検索の画面に切り替わります。

## エリアや公演日程、チケットの発売日などの情報から検索が可能です。

ジャンル別にチケットの一覧を表示できます

例) ユナイテッド・シネマ共通券

おすすめのチケット ユナイテッド・シネマ共通券

スポーツ

Lコード、またはフリーワードでチケットを検索できます

してください。

演劇・ステージ

コンサート

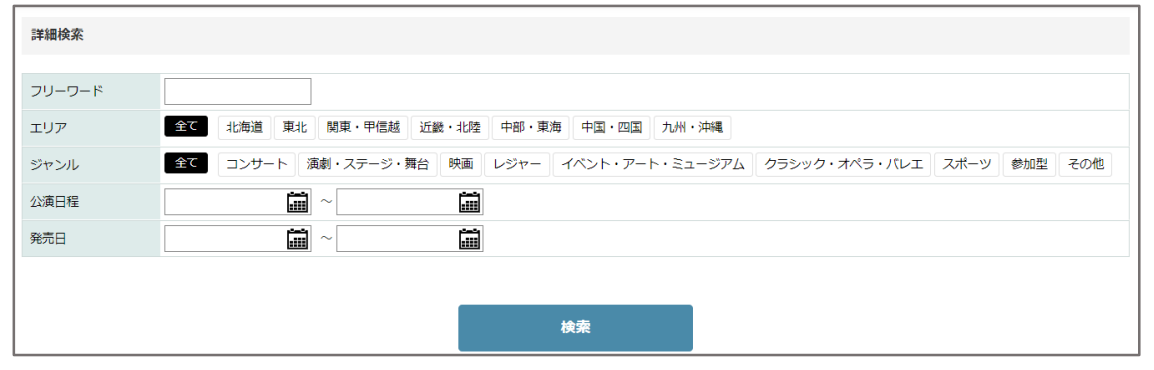

| コーチケbiz+            | · 利用手順                                                                          |
|---------------------|---------------------------------------------------------------------------------|
| 【詳細検索でチケットを探す】 詳細検索 |                                                                                 |
|                     | א-פ-עכ 1                                                                        |
|                     | エリア (2) 全で 北海道 東北 関東・甲信越 近畿・北陸 中部・東海 中国・四国 九州・沖縄                                |
|                     | ジャンル (3) 全て コンサート 演劇・ステージ・舞台 映画 レジャー イベント・アート・ミュージアム クラシック・オペラ・パレエ スポーツ 参加型 その他 |
|                     |                                                                                 |
|                     |                                                                                 |
|                     |                                                                                 |
|                     |                                                                                 |
| [                   |                                                                                 |
| 1 コフリーワード           | 🕻 💿 公演やイベントの名称が分かっている時はそのワードを、特になければ "サッカー" "歌舞伎" "美術館"などの大まかなワードを              |
|                     | 入れてみてください。《フリーワードを入れなくても検索はできます。他の項目から絞ることも可能です。》                               |
|                     |                                                                                 |
| ②エリア                | ご希望のエリアをお選びください。下段に該当の都道府県が表示されます。  北海道 東北 関東・甲信越 近畿・北陸 中部・東海 中国・四国 九州・沖縄       |
|                     | エリア、都道府県ともに複数選択が可能です。<br>パエリアを選ばたくてた検索はできます。                                    |
|                     |                                                                                 |
| ③ジャンル               | ご希望のジャンルを選択してください、より詳しいジャンルが表示されます。《ジャンルを選ばなくても検索はできます。》                        |
|                     |                                                                                 |
|                     | コンサート 演劇・ステージ・舞台 映画 レジャー イベント・アート・ミュージアム クラシック・オペラ・バレエ スポーツ 参加型 その他             |
|                     | 演劇 ミュージカル 伝統芸能 お笑い ダンス・パフォーマンス その他ステージ・舞台                                       |
|                     |                                                                                 |
| ④公演日程               | 探している公演やイベントの公演日(開催日)が分かっている場合にはカレンダーを使って日程を絞ることができます。                          |
|                     |                                                                                 |
| 5 光元日               | 探している公演の一般発売日か分かっている場合は、カレンターを使って入力してくたさい。<br>(人)注口程や発売口をしたたくてた検索はできます。)        |
|                     |                                                                                 |
|                     | スケジュールが表示されます。 発品                                                               |
|                     |                                                                                 |
|                     |                                                                                 |